# VisualMimic: スクリーンショットを利用した GUI 操作自動化のためのビ ジュアル開発環境

## 深堀 孔明 坂本 大介 五十嵐 健夫\*

概要. 本稿では、マウス操作やキー操作といったインタラクティブなアプリケーションに対する操作を自動化するためのスクリプト開発環境 Visual Mimic を提案する.本システムでは、ユーザは操作したい GUI 要素をスクリーンショット画像で指定することで、特定の API に依存しない GUI 操作を記述できる.具体的には、ユーザはまず自動化したい GUI 操作を例示により記述する.その後、生成されたスクリプトはグラフベースのビジュアルエディタ上に表示され、ユーザはドラッグ&ドロップでスクリプトを編集する.結果として、ユーザは従来の開発環境に比べて少ない労力で GUI 操作を自動化することが可能になる.

### 1 はじめに

GUI アプリケーションや PC ゲームのようなイン タラクティブなアプリケーションは、ユーザがマウ ス操作やキー操作といった GUI 操作を行うことで動 作する.そのため、GUI アプリケーションの動作テ ストや、RPG ゲームにおけるキャラクタのレベル 上げといった単調な作業を行う場合でも、常にユー ザがパソコンを操作しつづける必要があり、ユーザ に大きな負担がかかってしまう。Automator [1] の ような GUI 操作を自動化するためのツールもある が、専用の API を利用して各アプリケーションのイ ンタフェースを操作することで実現しており、Flash ゲーム内のボタンのような、ユーザが独自に作成し た GUI 要素への操作は記述できない.

一方,Sikuli [2] というGUI 操作の自動化ツール では,操作したいGUI 要素をそのスクリーンショッ ト画像で指定する.システムは指定された画像をデ スクトップ画面から探し,マッチした領域に対して GUI 操作を実行する.このようにGUI 要素の見た 目を利用することで,任意のGUI 要素に対する操 作を記述できる.しかし,Sikuli では各操作をテキ ストベースのスクリプトとして記述する必要があり, プログラミングが得意でないユーザにとって負担が 大きいという問題がある.

そこで本研究では、Sikuliをエンドユーザ向けに 改良した開発環境 Visual Mimic を提案する(図1). ユーザはまず、自動化したい GUI 操作を例示によ り記述する。生成されたスクリプトはグラフベース のビジュアルエディタ(以下キャンバスと呼ぶ)に 表示され、ユーザはスクリプトをドラッグ&ドロッ プで編集できる.本研究の最大の貢献は、例示プロ グラミングとビジュアルプログラミングを用いるこ とで,ユーザが最小の労力で Sikuli と同様な GUI 操作の自動化スクリプトを作成できるようにしたこ とである.

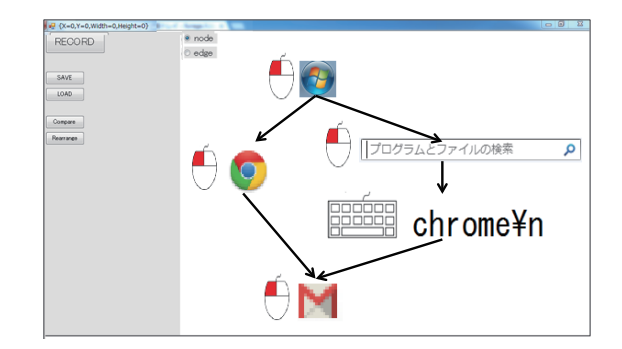

図 1. VisualMimic のインタフェース

## 2 Visual Mimic

ユーザが図1左上の録画ボタン("RECORD") を押すと、システムはバックグラウンドでユーザの マウス・キー操作の監視を始める.ユーザがマウス カーソルを動かすと、システムは現在マウスカーソ ルが接触している GUI 要素を自動で検出し、赤色 の矩形でハイライトする(図4-a左).ユーザがマ ウスクリックをすると、現在ハイライトされている GUI 要素をクリックする命令がキャンバス上に追加 される(図4-a右).同様に、ユーザが文字列をタイ プすると、キー操作命令がキャンバスに追加される.

なお,マウスカーソルが接触している GUI 要素 の検出には,デスクトップ画面の画素変化を利用し ている.マウスカーソルが動いた瞬間に,カーソル 周辺で色が変化した領域を GUI 要素として識別す る(図2).システムが望ましい領域をハイライト しない場合は,カーソルを大きく円状に動かすジェ スチャによって,手動で領域を指定するモードへ移 行することもできる(図3).

Copyright is held by the author(s).

<sup>\*</sup> Koumei Fukahori, Daisuke Sakamoto, Takeo Igarashi, 東京大学

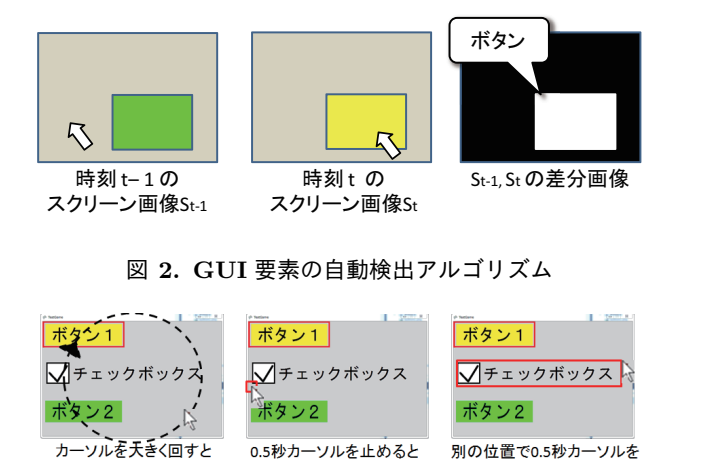

図 3. ハイライト領域の手動指定

0.5秒カーソルを止めると 領域の始点確定

手動モードへ移行

別の位置で0.5秒カーソルを 止めると領域確定

例示により記述されたスクリプトはキャンバス上 にグラフベースのビジュアル言語として表示される. 各ノードはひとつの GUI 操作,エッジはスクリプ トの処理の流れを表す. ユーザは任意のノードから スクリプトの実行を開始でき、システムはエッジに そってノードをたどり、対応する GUI 操作を順次 実行する.例えば、図4-bの一番上のノードが実行 されると、システムはまずデスクトップ画面からボ タン1の画像を探し、マッチした領域の中央にマウ スカーソルを動かし、左クリックを行う. 画像マッ チングには OpenCV の cvMatch Template() 関数を 利用しており、指定画像とのマッチ率が80%を超 えた領域に対して各操作を行う.

ユーザはノード間にエッジを追加・削除すること でスクリプトの処理の流れを編集できる(図 4-b). 枝分かれを作った場合,現在実行可能な GUI 操作 の方へ処理が進む. 例えば、ボタン1のクリック操 作が終わったら、システムはデスクトップ画面から チェックボックスを探し、チェックがついている場合 は左側のノードに,ついていない場合は右側のノー ドに処理が進む.また,後退辺を加えることで処理 をループさせることができる.

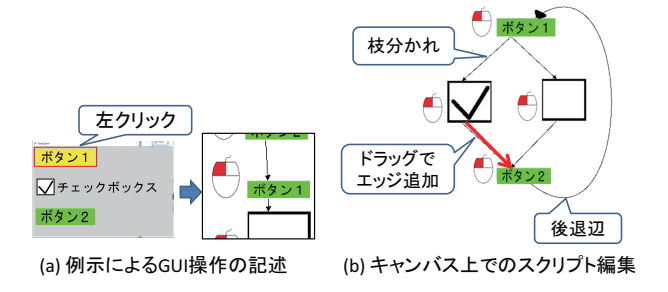

図 4. VisualMimic 上でのスクリプトの作成

#### 利用例 3

図5は Visual Mimic を用いて作成したスクリプ トの例である.図 5-a のスクリプトでは,Google Chrome から GMail を開き, WISS の投稿システ ムから届いたメールをアーカイブする.また,図5-b は YouTube 動画をリピート再生するスクリプトで あり、動画の再生が終わるたびにリプレイポタンを 自動でクリックする. これらのスクリプトでは処理 の流れが矢印で表示されており、テキストベースの スクリプトと比べてスクリプトの構造が理解しやす くなっている.また,Sikuliのようにユーザがソー スコードを書く必要がなく,比較的少ない手数でス クリプトを記述できる.例えば,図 5-b のスクリプ トは6回のマウスクリックだけで作成できた.

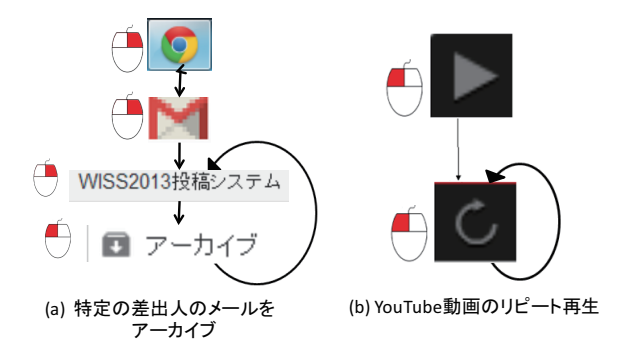

図 5. VisualMimic で作成したスクリプトの例

#### 今後の課題 4

現状、本システムは変数を扱う仕組みを用意して おらずチューリング完全でない.したがって今後は, 変数を扱うためのインタフェースをキャンバス上に 実装する予定である. それに伴って for 文や if 文と いった構文をキャンバス上で記述できるようにする ことで、本システムの高機能化を進める.

また、本システムの GUI 要素の検出手法は完全 ではない.現在の実装では、デスクトップ画面の色 変化を利用して GUI 要素を識別するため, GUI 要 素が色変化しない場合や、カーソルが動いた瞬間に GUI要素でないオブジェクトがたまたま色変化した 場合,本手法は正しく動作しない.今後は単純な色 変化だけではなく、他のデスクトップ画面の画像特 徴量も利用した GUI 要素の検出手法について検討 していきたい.

#### 参考文献

- [1] Automator. http://support.apple.com/kb/HT2488.
- [2] T. Yeh, T.-H. Chang, and R. C. Miller. Sikuli: using GUI screenshots for search and automation. In Proc. UIST '09, pp. 183–192, 2009.